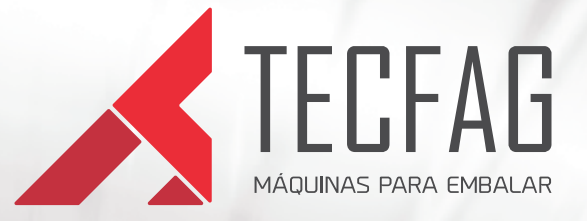

## **INKJET IJL-010** Manual de Operação e Instalação

Cabo de programação USB - Windows 7 e 8

, ◎ ∽ ◎

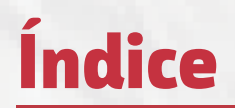

- 1 Instalação
- 2 Utilização

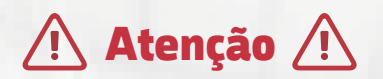

4.

9.

Leia as instruções contidas neste manual antes de operar o equipamento.

## 1 – Instalação:

Antes de operar o datador é necessário fazer a instalação do cabo USB no microcomputador, seguindo as instruções a seguir: Insira o cabo USB no computador e no conector do aparelho. O Led "CPU RUN" em amarelo começará a piscar. Aguarde alguns instantes e a seguinte mensagem irá aparecer na área de trabalho do Windows.

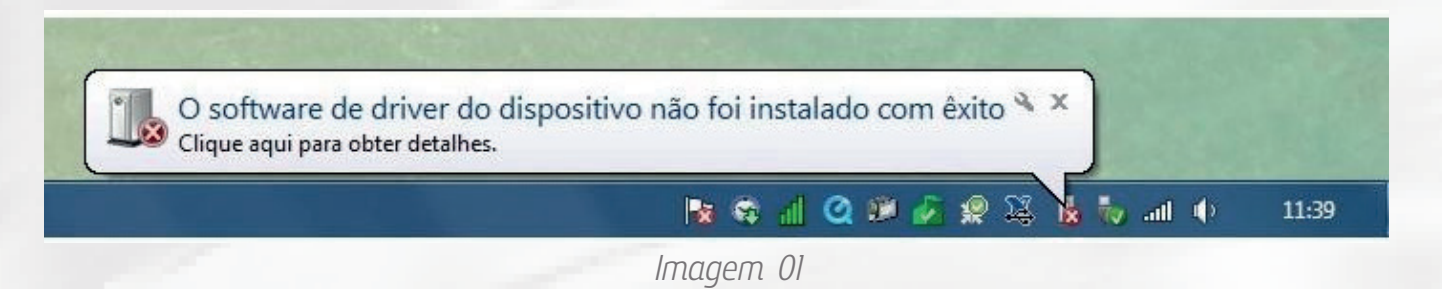

A mensagem indica que seu hardware não está instalado, insira o CD TECFAG que acompanha o aparelho e siga os procedimentos a seguir. Vá até o ícone meu computador, clique com o botão direito sobre ele e serão listadas algumas opções, clique sobre "Gerenciar", conforme imagem 02.

|         | Abrir                       |
|---------|-----------------------------|
| Campe 😗 | Gerenciar                   |
|         | Mapear unidade de rede      |
|         | Desconectar unidade de rede |
|         | Criar atalho                |
|         | Excluir                     |
|         | Renomear                    |
|         | Propriedades                |

Imagem 02

Então será aberta a janela de gerenciamento do computador, clique no ícone do lado esquerdo "Gerenciamento de dispositivos", agora serão listados todos os driver's de hardware's instalados no computador, abra o item "Outros dispositivos" e clique com o botão direito sobre o ícone "Virtual Com Port" e posteriormente sobre a opção "Atualizar Driver..." Conforme imagem 03. Antes de operar o datador é necessário fazer a instalação do cabo USB no microcomputador, seguindo as instruções a seguir: Insira o cabo USB no computador e no conector do aparelho. O Led "CPU RUN" em amarelo começará a piscar. Aguarde alguns instantes e a seguinte mensagem irá aparecer na área de trabalho do Windows.

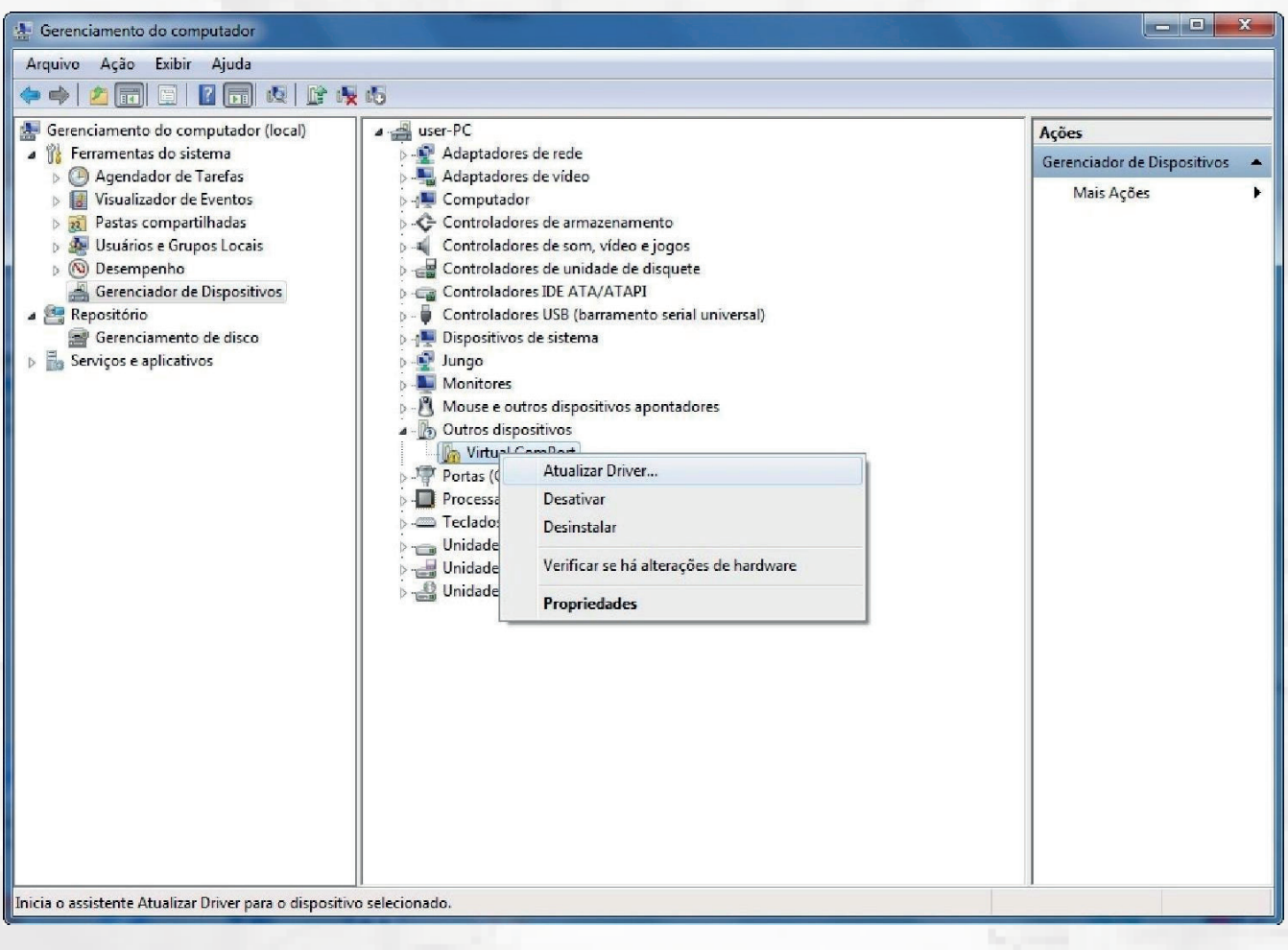

Imagem 03

Posteriormente será aberta outra janela, solicitando a forma em que o driver deve ser instalado. Clique sobre a opção "Procurar software de driver no computador", assim vamos realizar a instalação manualmente, conforme imagem 04. A próxima janela pede para especificar onde o driver pode ser encontrado, clique sobre o botão "Procurar..." e procure o local onde está o driver da unidade de armazenamento dentro do CD Rom, abra a seqüência de pastas conforme imagem 05 (driver Limerpak > ARQ\_DRIVER\_WIN\_USB\_PIC> Win\_Vista\_7\_32bits) e clique sobre o botão "OK", e posteriormente sobre "Avançar".

Obs: Caso o Windows seja um sistema de 64 bits escolha a pasta Win\_7\_64bits, ao invés da listada na imagem.

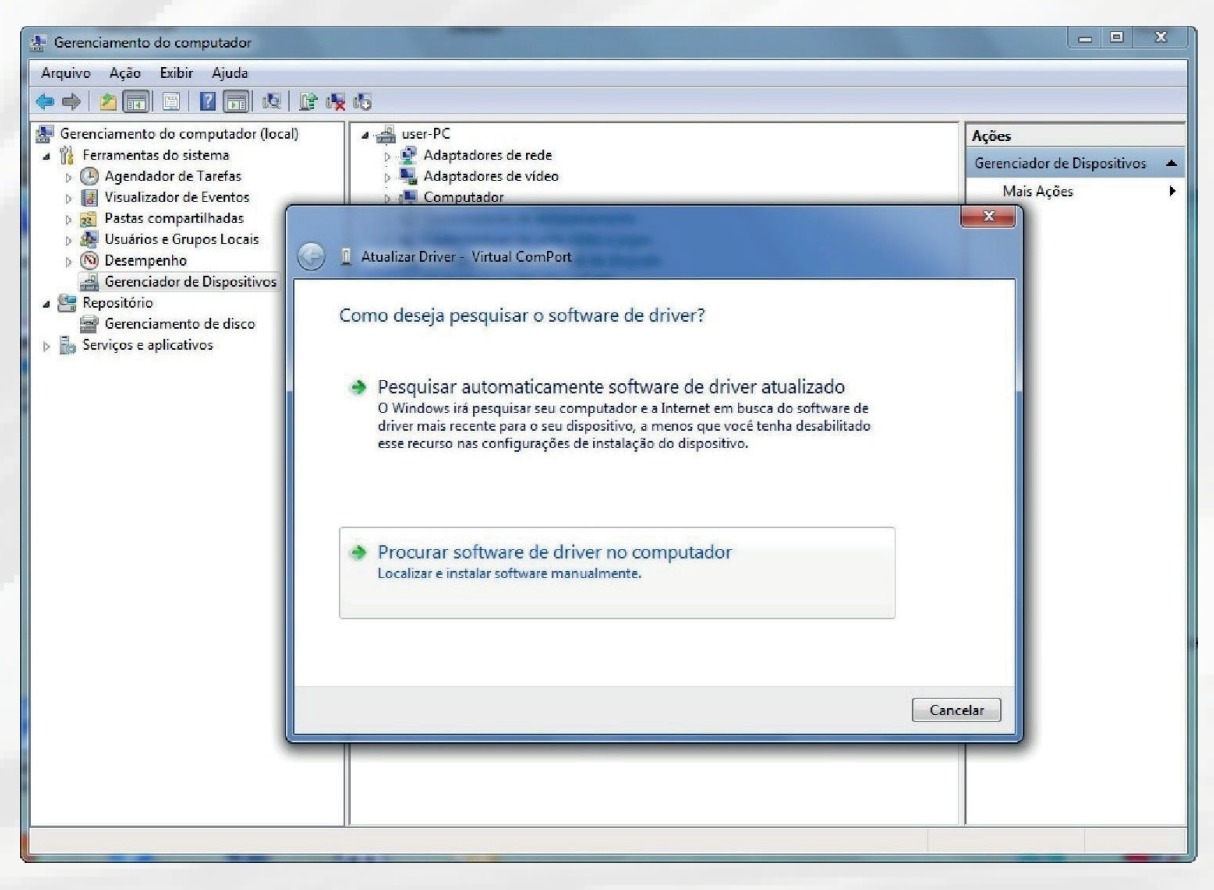

## Imagem 04

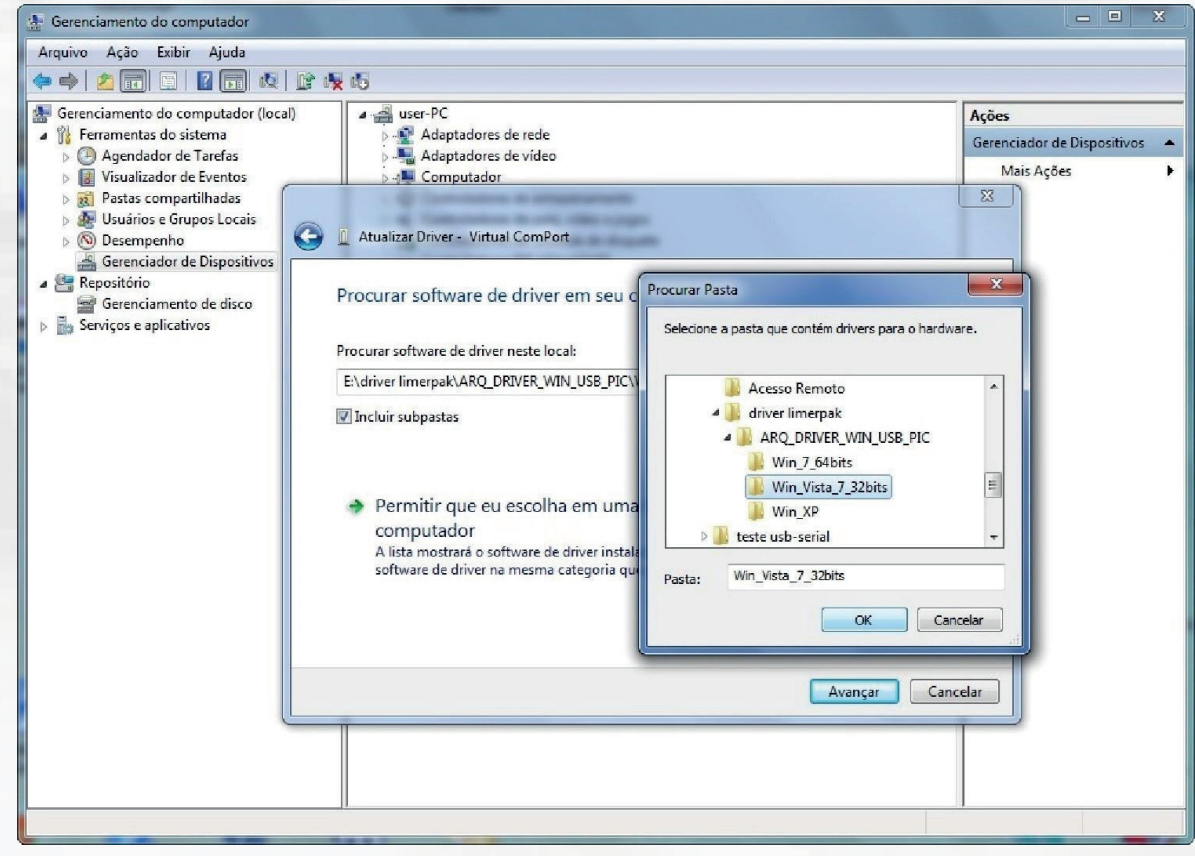

Imagem 05

Antes de iniciar a instalação, irá aparecer uma mensagem de alerta, informando que o Windows não reconhece o editor do software de driver, clique sobre a opção "Instalar este software de driver mesmo assim" conforme imagem 06.

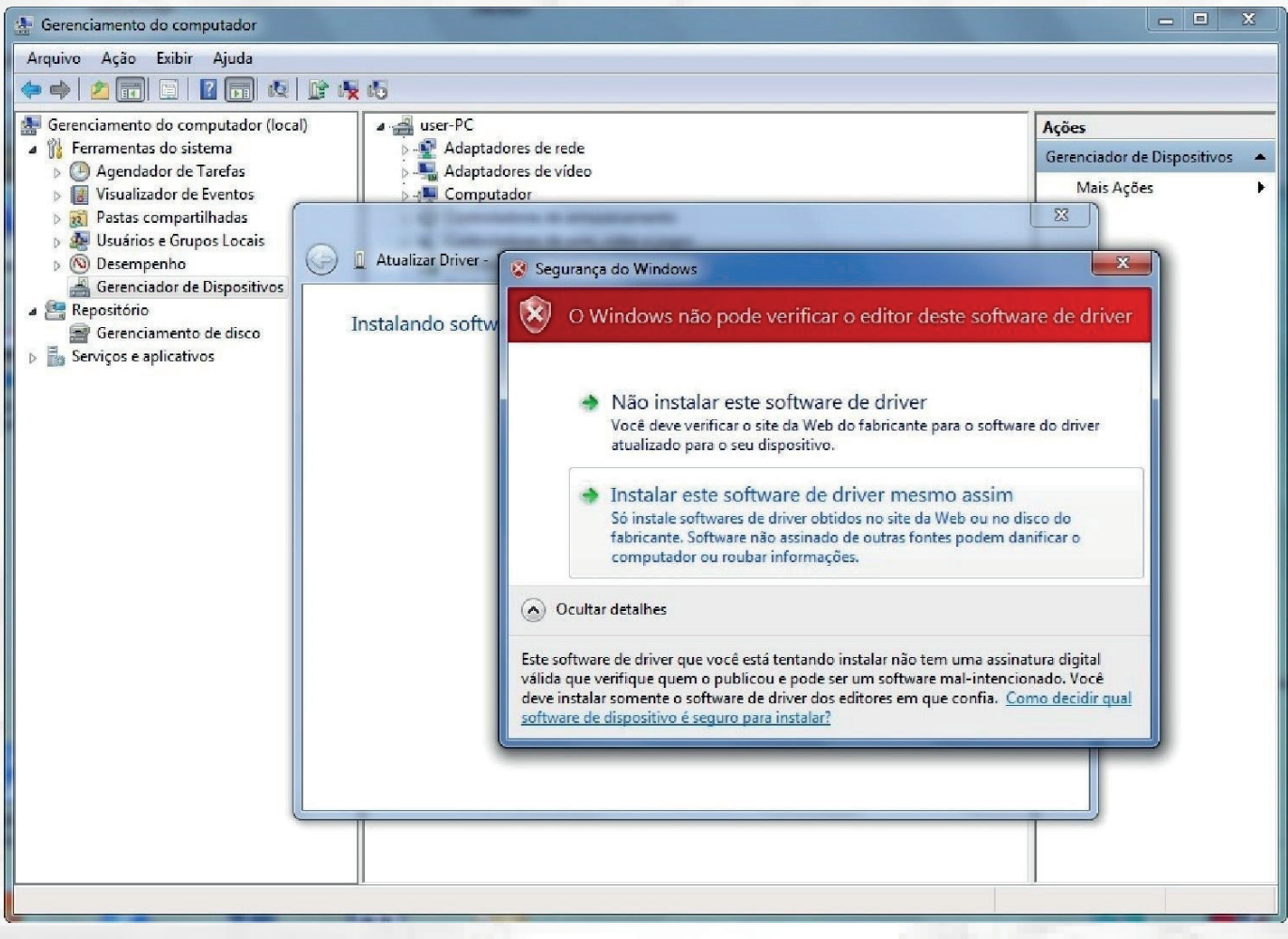

Imagem 06

Agora a instalação irá começar, quando for concluída, será aberta a janela com a mensagem "O software de driver foi instalado com sucesso", e também será mostrado a porta em que a unidade de armazenamento está disponível, conforme imagens 07 e 08. Clique sobre o botão "Ok" e comece a utilizar o aparelho.

Obs: Cada porta USB tem um número correspondente, nesse caso a porta que a unidade de armazenamento esta conectada é a COM10, caso seja conectada em outra entrada, o número dela não será mais esse.

| 🔠 Gerenciamento do computador                                                                                    |                                                                              |                       |
|----------------------------------------------------------------------------------------------------|------------------------------------------------------------------------------|-----------------------|
| Arquivo Ação Exibir Ajuda                                                                                        |                                                                              |                       |
| 🗢 🄿 💋 📰 🗔 🖉 🗔 😣                                                                                                  |                                                                              |                       |
| <ul> <li>Gerenciamento do computador (loca</li> <li>         A          B Ferramentas do sistema     </li> </ul> | Contraction I Atualizar Driver - USB to UART (COM10)                         | dor de Dispositivos 🔺 |
| <ul> <li>Agendador de Tarefas</li> <li>III Visualizador de Eventos</li> <li>III Pastas compartilhadas</li> </ul> | O Windows atualizou com êxito o software de driver                           | Ações 🕨               |
| Weight Usuarios e Grupos Locais     No Desempenho     Gerenciador de Dispositivos                                | O Windows concluiu a instalação do software de driver para este dispositivo: |                       |
| <ul> <li>Repositório</li> <li>Gerenciamento de disco</li> <li>Serviços e aplicativos</li> </ul>                  | USB to UART                                                                  |                       |
|                                                                                                    |                                                                              |                       |
|                                                                                                    | Fechar                                                                       |                       |
|                                                                                                    |                                                                              | ,                     |
|                                                                                                    | P. 1                                                                         |                       |

Imagem 07

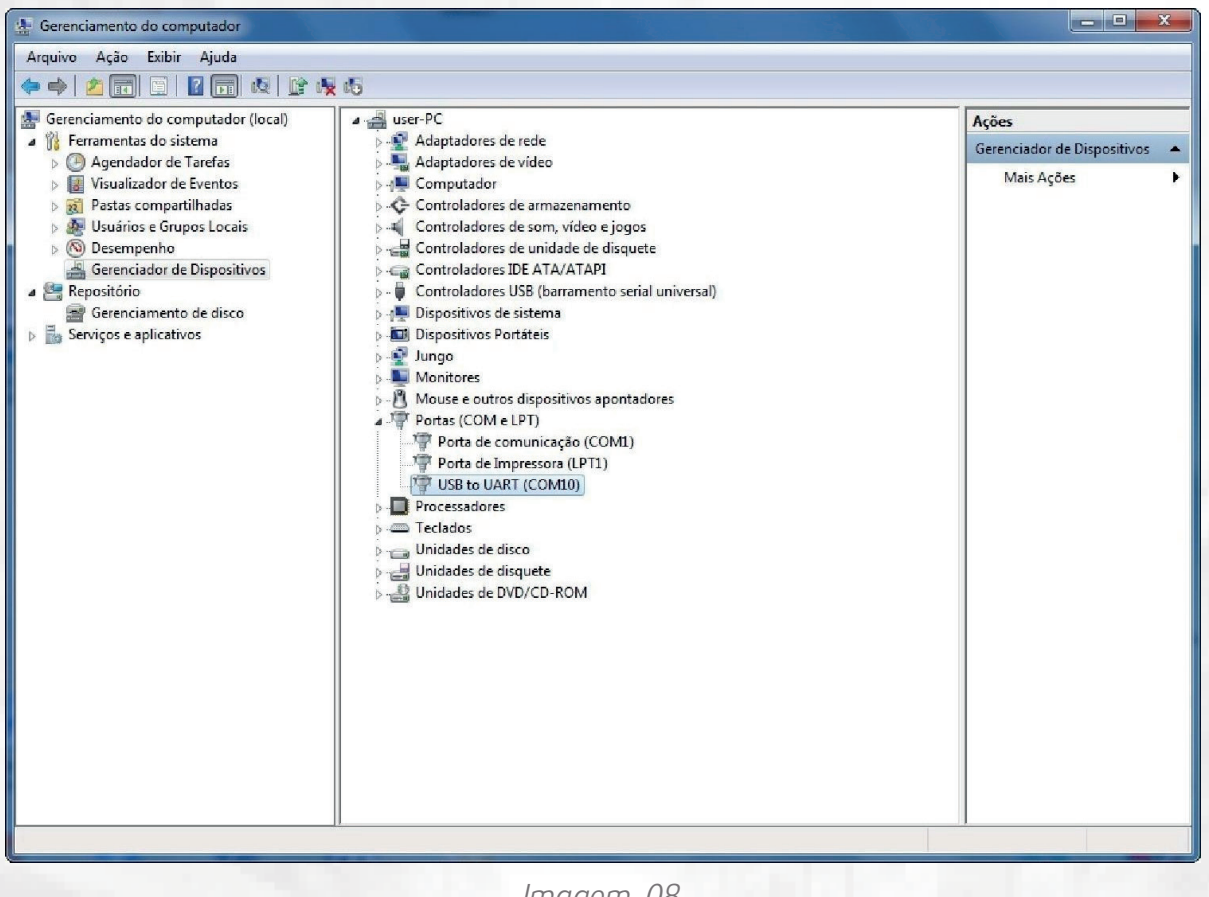

Imagem 08

## 2 – Utilização:

Com o software de driver instalado, insira o cabo USB no computador e certifique-se que o led "CPU RUN" esteja piscando. Insira o cabo RJ45 (azul) na entrada (SERIAL) do inkjet. Abra o programador normalmente, localize a porta que ele esta conectado conforme imagem 9.

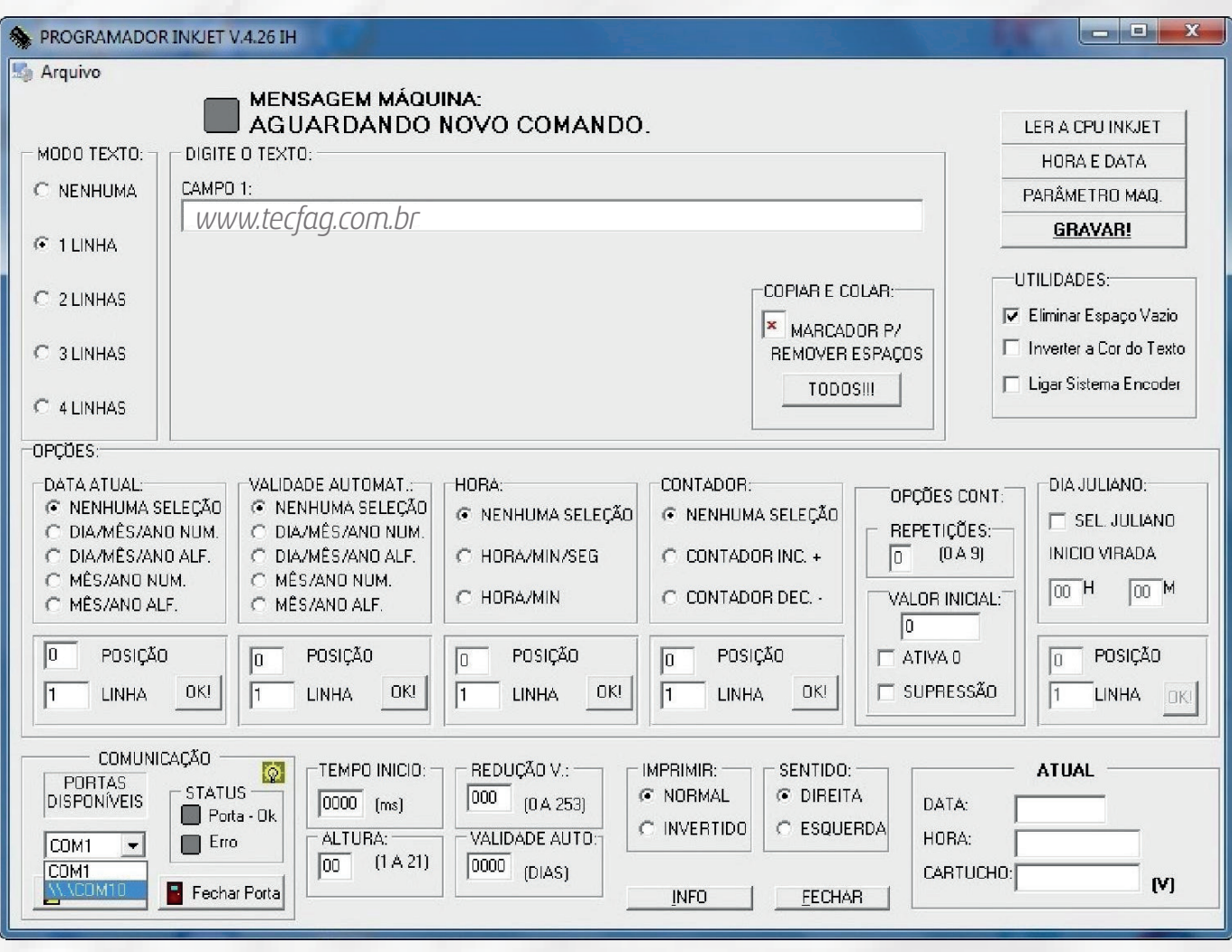

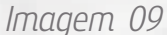

Clique sobre o botão "ABRIR PORTA" e posteriormente "LER A CPU INKJET", todo o conteúdo da memória será listado no programador. (Para maiores detalhes leia o manual de operação). Sempre que for retirar o cabo de programação do computador, lembre-se de fechar a porta ou o programador, pois diferentemente de outros dispositivos móveis a unidade não é listada na barra de tarefas do Windows.

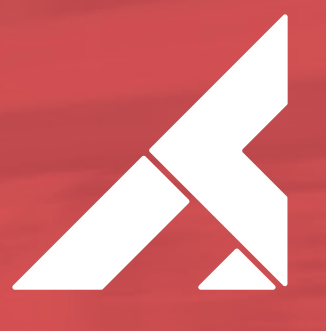

TECFAG - máquinas para embalar www.tecfag.com.br | (14) 3203-8505